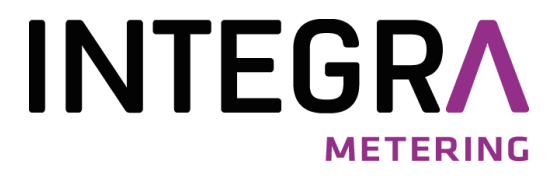

# Kurzanleitung

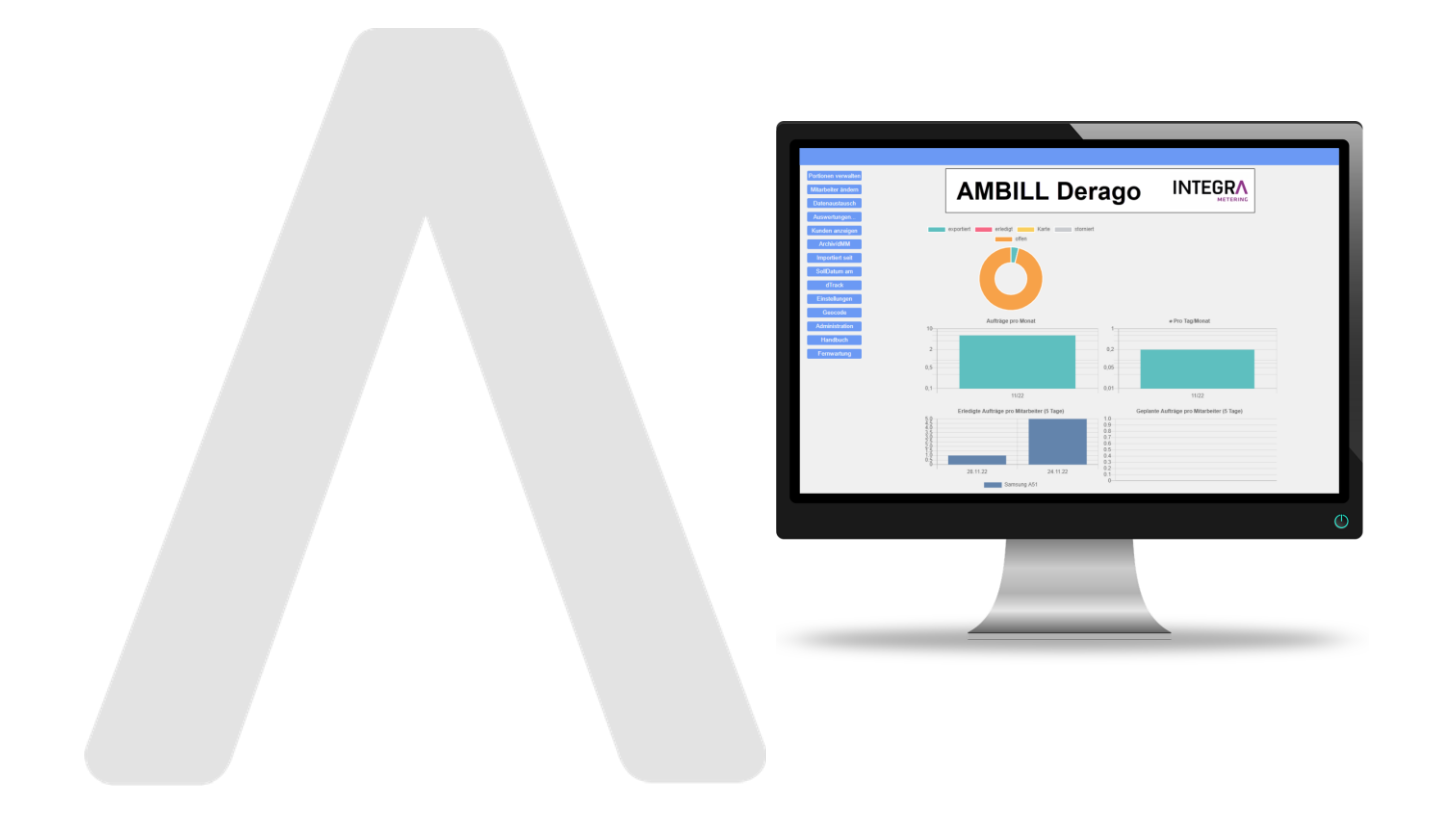

# AMBILL<sup>®</sup> derago

Webanwendung für Mobile Zählererfassung (MZE)

# ZEITLICHER ABLAUF

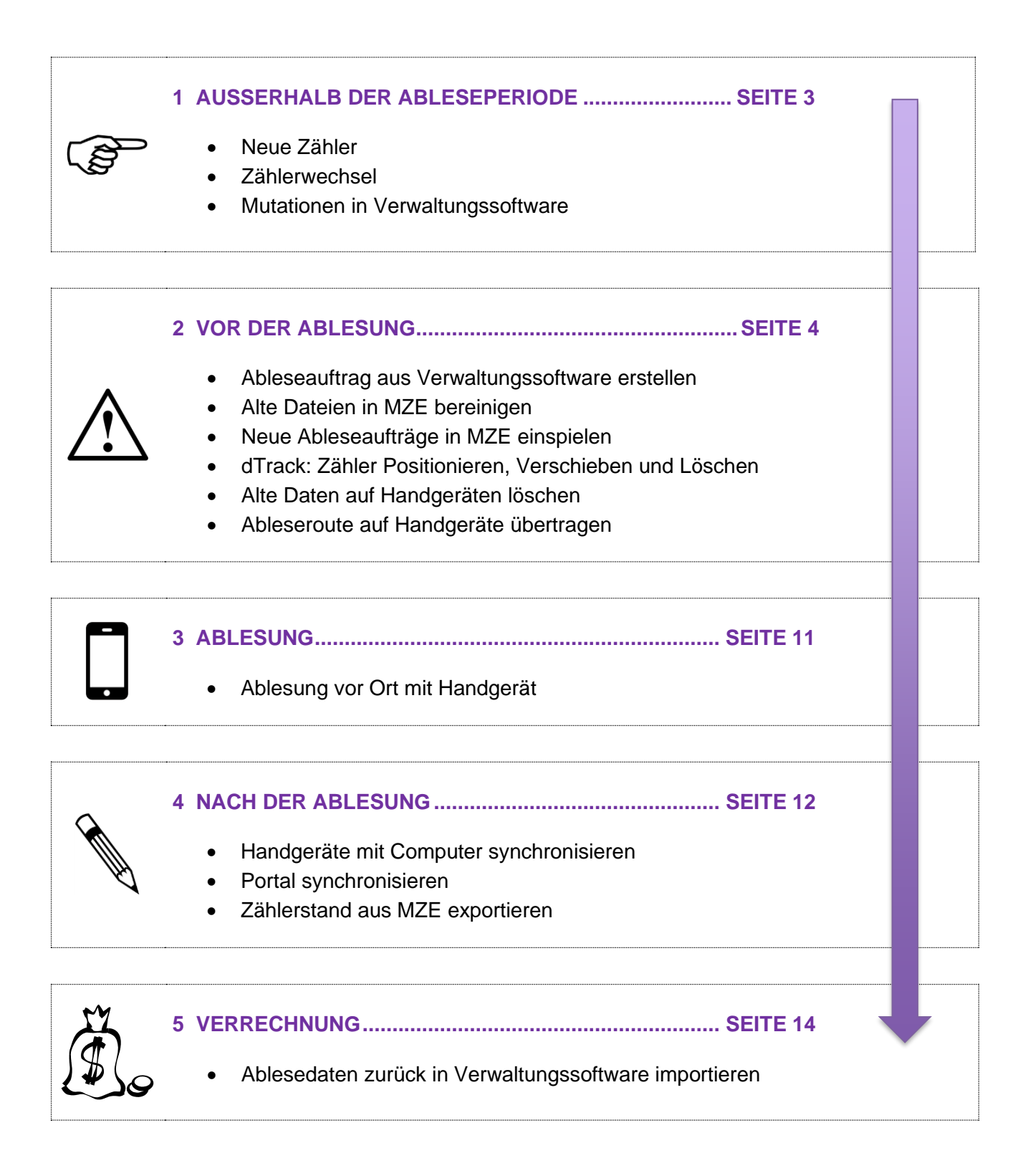

# 1 Ausserhalb der Ableseperiode

• Alle Änderungen an Zählern (neue Zähler, Zählerwechsel) sollten protokolliert und in der Verwaltungssoftware nachgeführt werden.

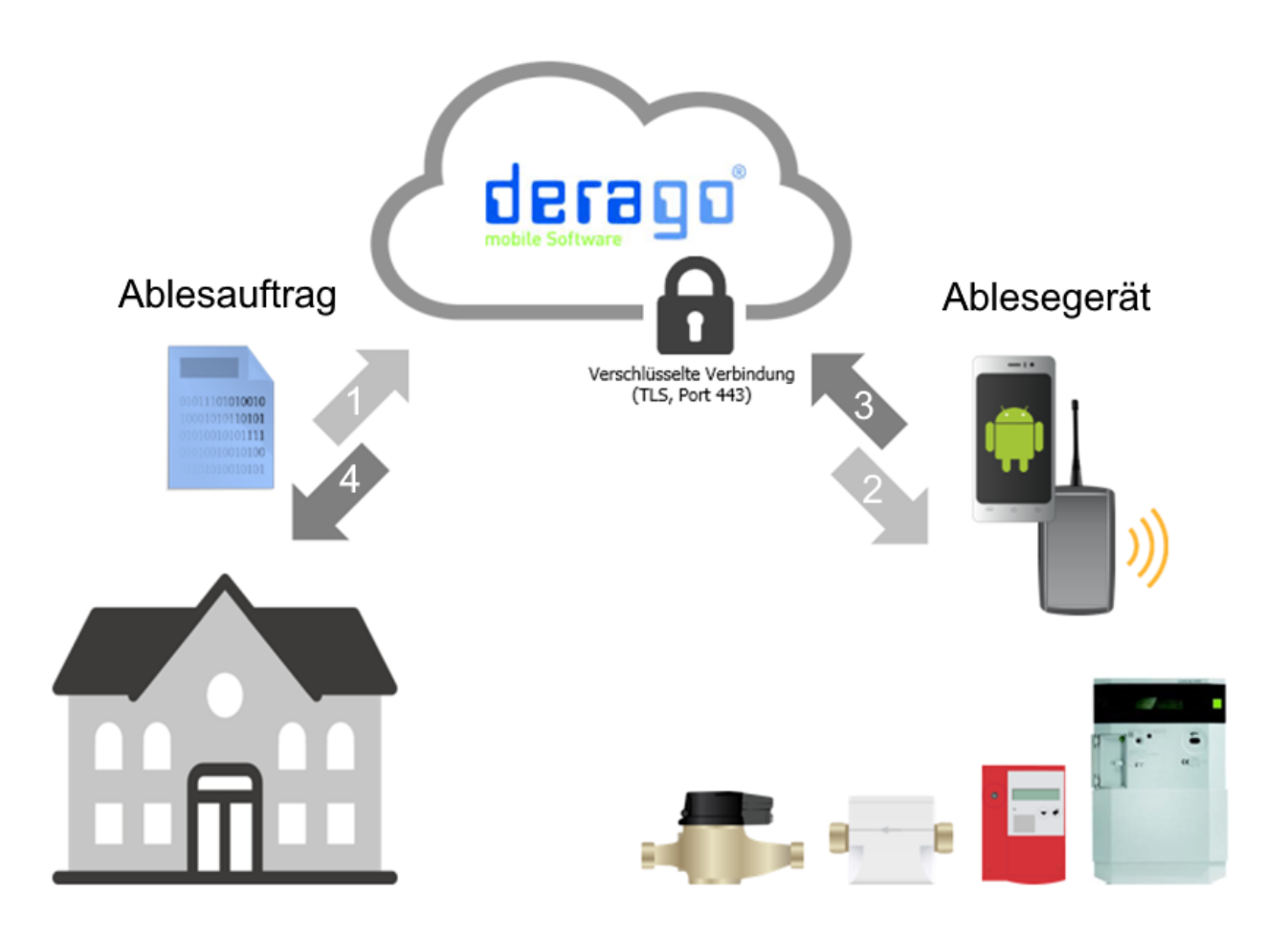

# 2 Vor der Ablesung

### 2.1 Ableseauftrag aus Verwaltungssoftware erstellen

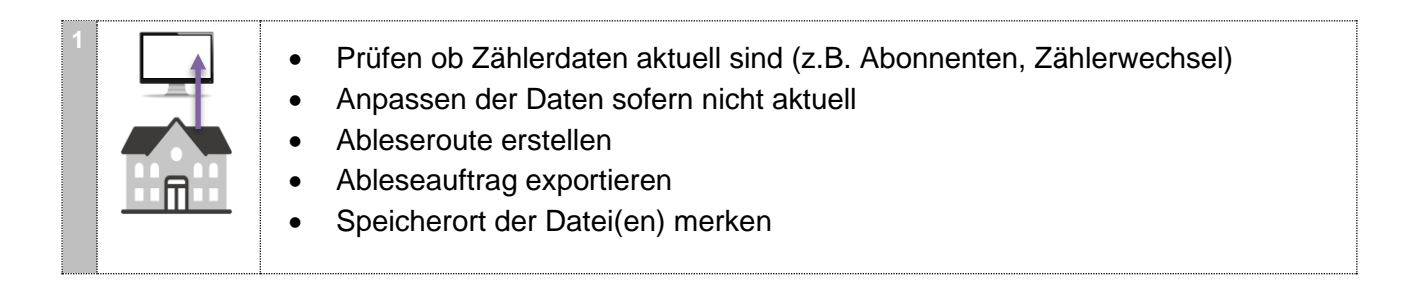

### 2.2 Alte Dateien in der Webanwendung AMBILL Derago (MZE) bereinigen

| 1 |                   | <ul><li>MZE im Browser öffnen</li><li>Anmelden mit Name und Passwort</li></ul>                | <b>SOOO</b>                                                                                                    |
|---|-------------------|-----------------------------------------------------------------------------------------------|----------------------------------------------------------------------------------------------------|
| 2 |                   | <ul> <li>Im Navigator auf "Datenaustausch"<br/>klicken</li> </ul>                             | Portionen verwalten<br>Mitarbeiter ändern<br>Datenaustausch<br>Auswertungen                                                                                                    |
| 3 | AREL Dongo Miller | Auf "Transfer-Verzeichnis öffnen"                                                             | Sonstiges                                                                                                    |
|   |                   | klicken                                                                                       | Transfer-Verzeichnis öffnen                                                                                                    |
|   |                   |                                                                                               |                                                                                                    |
| 4 |                   | <ul> <li>Alle alten Dateien in<br/>Transfer-Verzeichnissen löschen:</li> </ul>                | Image: Name     Genedict     Große       Bar     2022-06-16 13:65:17     Image: Name                                                                                                    |
|   |                   | <ul><li>Derago an Verwaltung</li><li>Verwaltung an Derago</li></ul>                           | Name         Geamdert         Greate         X           Drongo         an Vensitiving         2422-11-28 154.26 55         III 40           Wewathing an Derage         2422-11-24 13.45 11         III 40 |
|   |                   | Nur Dateien sollen gelöscht werden,<br>die Verzeichnisse (Ordner) müssen<br>bestehen bleiben. | Name Geadert Griste X<br>Co<br>200_105595 brt SC221124174911 ST3KS X                                                                                                    |

### 2.3 Neue Ablesaufträge in MZE einspielen

| 1 | In das Verzeichnis "Verwaltung an     Derage" weekseln                                                                               | Name         Geandert         Große         +         X           Darago an Verwaltung         2023-04-25 09 50:19         Im         Im)           Werwaltung an Derago         2023-04-25 09 50:19         Im         Im) |
|---|----------------------------------------------------------------------------------------------------|----------------------------------------------------------------------------------------------------|
|   | Derago wechsein                                                                                                    |                                                                                                    |
|   | <ul> <li>Auf "Dateien Auswählen" klicken und<br/>zuvor exportierte Datei(en) aus<br/>Verwaltungsprogramm auswählen</li> </ul>        | Hochladen                                                                                                    |
|   | Die Datei(en) können auch mittels<br>«Drag & Drop» von einem Datei-<br>Explorer in die Seite geschoben<br>werden.                    | Dateien auswählen Keine ausgewählt<br>Hochladen                                                                                                    |
|   | Auf "Hochladen" klicken                                                                                                    |                                                                                                    |
| 2 | <ul> <li>Im Hauptmenu auf<br/>"Datenaustausch" klicken</li> </ul>                                                                    | Portionen verwalten<br>Mitarbeiter ändern<br>Datenaustausch<br>Auswertungen                                                                                                    |
| 3 | Passen Sie folgende Datum an:                                                                                                    |                                                                                                    |
|   | <ul> <li>Abrechnungsdatum<br/>(Fakturierungsdatum )</li> </ul>                                                                       | Daten aus Abrechnungssystem einlesen<br>Daten für neuen Ablesezeitraum aufbereiten<br>Nur neue Aufträge hinzufügen                                                                                                    |
|   | <ul> <li>Datum letzte Abrechnung<br/>(Datum der letzten Fakturierung)</li> </ul>                                                     | Abrechnungsdatum: 31.12.2022 🗖<br>Datum letzte Abrechnung: 31.12.2021 🗖                                                                                                    |
| 4 | Auf "Daten für neuen Abrechnungs-<br>zeitraum aufbereiten" klicken                                                                   | Daten aus Abrechnungssystem einlesen<br>Daten für neuen Ablesezeitraum aufbereiten<br>Nur neue Aufträge hinzufügen                                                                                                    |
|   | Mit diesem Schritt werden bisherige<br>Daten in MZE überschrieben.<br>Hierbei werden die Daten in MZE<br>unwiederbringlich gelöscht! | Abrechnungsdatum: 31.12.2022 🗖<br>Datum letzte Abrechnung: 31.12.2021 🗖                                                                                                    |
|   | <ul> <li>Sicherheitsfragen mit "OK" betätigen</li> </ul>                                                                             | Wollen Sie jetzt Aufträge für einen neuen<br>Ablesezeitraum aufbereiten und bestehende Daten<br>komplett löschen? Bestehende Ablesedaten die<br>nicht ans Abrechnungssystem übergeben wurden<br>gehen dadurch verloren!     |
|   |                                                                                                    | OK Abbrechen                                                                                                    |
|   |                                                                                                    | Sind Sie sicher dass Sie den Import starten wollen?                                                                                                    |
|   |                                                                                                    | OK Abbrechen                                                                                                    |
|   |                                                                                                    |                                                                                                    |

| 5 | <ul> <li>Wenn Import erledigt, Zurück-Knopf<br/>des Browsers betätigen</li> <li>Merden zusätzliche Meldungen ange-<br/>zeigt, sollten diese ernst genommen<br/>werden (z.B. doppelte Zählernum-<br/>mern).<br/>Korrigieren Sie diese Daten in der<br/>Verwaltungssoftware und erstellen<br/>Sie einen neuen Ableseauftrag.<br/>Führen Sie danach einen neuen Im-<br/>port in MZE durch.</li> </ul>                                                                                                    | Plugin : Derago Import V4.100.1 erledigt.<br>Gesamtdauer: 5.035s<br>1/1 Pakete<br>150/150 Zahler/Zählwerke<br>▼ Details<br>Zurück                                                                                                    |
|---|----------------------------------------------------------------------------------------------------|----------------------------------------------------------------------------------------------------|
| 6 | <ul> <li>Dieser Punkt betrifft nur Kunden, deren<br/>Nutzer ihre Zählerstände über das<br/>derago-Portal eingeben können.</li> <li>Wenn Sie nicht betroffen sind, fahren Sie<br/>bitte mit Punkt 7 fort.</li> <li>Im Hauptmenu auf<br/>"Datenaustausch" klicken</li> <li>Auf « Daten zu derago Server über-<br/>tragen »</li> <li>Auf « OK » drucken um die Übertra-<br/>gung zu bestätigen und Datenübertra-<br/>gung anzufordern</li> <li>Datenzähler werden alle<br/>2 Stunden aktualisiert</li> </ul> | Portionen verwalten   Mitarbeiter ändern   Datenaustausch   Auswertungen   Interneterfassung   Daten zu derago-Server übertragen   Erfasste Zahlerstände von derago-Server einlesen   Mochten Sie die Daten jetzt an derago übertragen, um die Datenerfassung über das Portal zu starten?   OK   Mothern, dass diese Seite weitere Dialoge offint   OK   Abbrechen                                                                                               |
| 7 | <ul> <li>Im Hauptmenu auf<br/>"Portionen verwalten" klicken</li> <li>Die importierten Daten erscheinen als<br/>eine oder mehrere Portionen in Form<br/>von Zeilen.</li> <li>Anzahl offen:<br/>links =&gt; Anzahl Zähler<br/>rechts =&gt; Anzahl der Zähler gruppiert<br/>nach Orten</li> </ul>                                                                                                    | Portionen verwalten         Mitarbeiter ändern         Datenaustausch         iii       Auswahl         id       twid       Termin       Portion       Mitarbeiter       offen         1       00001       2022       12       11       THERWIL       150 / 136         iii       Auswahl       Auswahl       Auswahl       Itermin       Portion       Mitarbeiter       offen         1       00001       2022       12       11       THERWIL       150 / 136 |

| - |                 | r                                                                                                    |                                                                                                    |
|---|-----------------|----------------------------------------------------------------------------------------------------|----------------------------------------------------------------------------------------------------|
| 8 | Mill Corp. 1999 | Zuweisen von Portionen zu<br>einem Ableser                                                                                               |                                                                                                    |
|   |                 | 1. Auf " <b>Auswahl</b> " klicken                                                                                                    | 🗰 🗹 Auswahl 🚽                                                                                                    |
|   |                 | 2. Portion anklicken (wird grün)                                                                                                    | Image: Mitarbeiter zuordnen:     Inicht zugeordnet     Markierte löschen       id     twid     Termin     Portion     Mitarbeiter       1     00001     2022 12 31     THERWIL                                                                                                    |
|   |                 | 3. In der Liste Handgerät auswählen                                                                                                    | Image: Mitarbeiter zuordnen:     nicht zugeordnet ∨ nicht zugeordnet ∧ Markierte löschen       id     twid     T       1     00001     2022     12                                                                                                    |
|   |                 | 4. Auf "Mitarbeiter zuordnen" klicken                                                                                                    | Auswahl       Mitarbeiter zuordnen:       nho-mobile       Markierte löschen                                                                                                    |
|   |                 | 5. Auf "Auswahl" wieder klicken                                                                                                    | 📖 🔲 Auswahl                                                                                                    |
|   |                 | Das gewählte Handgerät ist nun in<br>der Spalte "Mitarbeiter" eingetragen.                                                               | id         twid         Termin         Portion         Mitarbeiter         offen           1         00001         2022 12 31         THERWIL         nho-mobile         150 / 136                                                                                                    |
| 9 |                 | Dieser Punkt ist nur relevant wenn<br>der Ableser auf dem Handgerät dTrack<br>(Karte) verwendet:                                         | Portionen verwalten<br>Mitarbeiter ändern<br>Datenaustausch                                                                                                    |
|   |                 | <ul> <li>Im Hauptmenu auf "Geocode"<br/>klicken um die noch fehlenden<br/>Geokoordinaten vom System<br/>hinzufügen zu lassen.</li> </ul> | Auswertungen<br>Kunden anzeigen<br>Archiv/dMM<br>Importiert seit<br>SollDatum am<br>dTrack                                                                                                    |
|   |                 | Für alle gültigen Adressen ohne<br>Geo-Koordinaten werden diese<br>eingetragen.                                                          | Einstellungen<br>Geocode<br>Administration                                                                                                    |
|   |                 | Unter " <b>Details</b> " ist das Resultat von Geocode ersichtlich.                                                                       | Geocode erledigt.<br>Gesamtdauer: 1.160s                                                                                                    |
|   |                 | Zähler, die bereits GPS-<br>Koordinaten zugewiesen haben,<br>werden nicht erneut geokodiert.                                             | geocodiert: 10.487/s in 1.144s total           ▶ Details           2022-11-30 11:08:49 derago cloud service used           2022-11-30 11:08:49 Alle Adressen laden           2022-11-30 01:08:49 Alle Adressen laden                                                                                                    |
|   |                 | Falls eine Adresse in Google nicht gefunden werden kann wird auch nichts eingetragen.                                                    | resolve address (2/12): 'Ringstr.,8236 Therwil,CH'<br>coords: 47.5042400, 7.5527600<br>resolve address (2/12): 'Langmattstr. 119,8236 Therwil,CH'<br>Auflösung: locality,political<br>resolve address (3/12): 'Neuwies 2,8236 Therwil,CH'<br>Auflösung: locality,political<br>resolve address (4/12): 'Talstr. 102,8236 Therwil,CH' |
|   |                 | Die Koordinaten können dann<br>manuell festgelegt werden<br>(siehe nächstes Kapitel).                                                    | Auflösung: locality,political<br>resolve address (5/12) : 'Talstr. 105,8236 Therwil,CH'<br>Auflösung: locality,political                                                                                                    |
|   |                 |                                                                                                    |                                                                                                    |

| Sobald die Positionsco<br>schlossen ist, klicke a<br>zum Hauptfenster zum | dierung abge-       Geocode erledigt.         f "Zurück", um       Gesamtdauer: 1.160s         ckzukehren.       geocodiert: 10.487/s in 1.144s total |
|---------------------------------------------------------------------------|----------------------------------------------------------------------------------------------------|
|                                                                           | ▼ Details                                                                                                    |

### 2.4 dTrack

Dieser Abschnitt ist nur relevant wenn der Ableser auf dem Handgerät dTrack (Karte) verwendet.

|   | Positionieren                                                                                                    |                                                                                            |
|---|----------------------------------------------------------------------------------------------------|--------------------------------------------------------------------------------------------|
|   | <ul> <li>Konnten Zähler nicht automatisch<br/>geocodiert werden, erscheinen diese<br/>im Fenster "Auftrag positionieren",<br/>wenn im Auswahl-Menu links oben<br/>"Auftrag positionieren" gewählt<br/>wird.</li> <li>Im Fenster "Auftrag positionieren"<br/>die gewünschte Adresse anklicken</li> <li>Mit der Maus auf der Karte an die<br/>gewünschte Stelle fahren wo der<br/>Zähler platziert werden soll und dann<br/>mit gedrückter Ctrl-Taste und linker<br/>Maustaste den Zähler auf der Karte<br/>platzieren.</li> </ul> | Auswertungen<br>Kunden anzeigen<br>Archiv/dMM<br>Importiert seit<br>SollDatum am<br>dTrack |
| 2 | <ul> <li>Verschieben</li> <li>Um einen bestehenden Eintrag zu<br/>verschieben, Ctrl-Taste gedrückt<br/>halten und mit der linken gedrückten<br/>Maustaste den Punkt an die korrekte<br/>Stelle verschieben.</li> </ul>                                                                                                    | str.<br>Berndgouerstr.                                                                     |
| 3 | <ul> <li>Löschen</li> <li>Um eine bestehende Positionierung<br/>zu entfernen, den zu löschenden<br/>Zähler möglichst in die Mitte der Karte<br/>(nahe zum schwarzen Kreuz) bringen.</li> <li>Im Fenster "Abstand" auf das "X"<br/>neben der Adresse klicken.</li> <li>Der in Abschnitt 4.2 beschriebene<br/>Export der Daten wird die Positionen<br/>endgültig speichern.</li> </ul>                                                                                                    | Abstand<br>Titel Abstand<br>Neuvies 1 0.6m X<br>Ringstr. (2) 137.7m X                      |

### 2.5 Alte Daten auf Handgeräten löschen

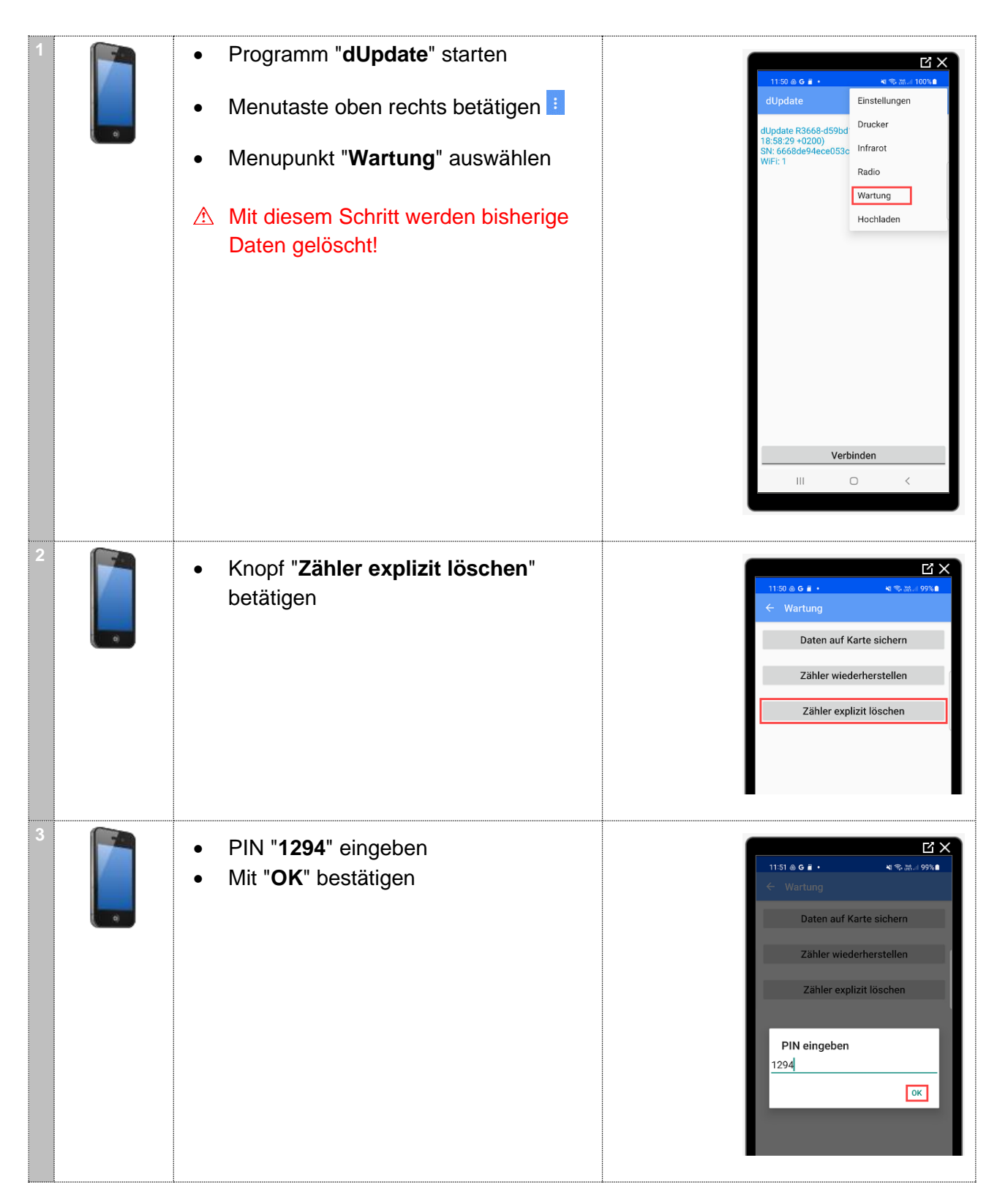

### 2.6 Ableseroute auf Handgeräte übertragen

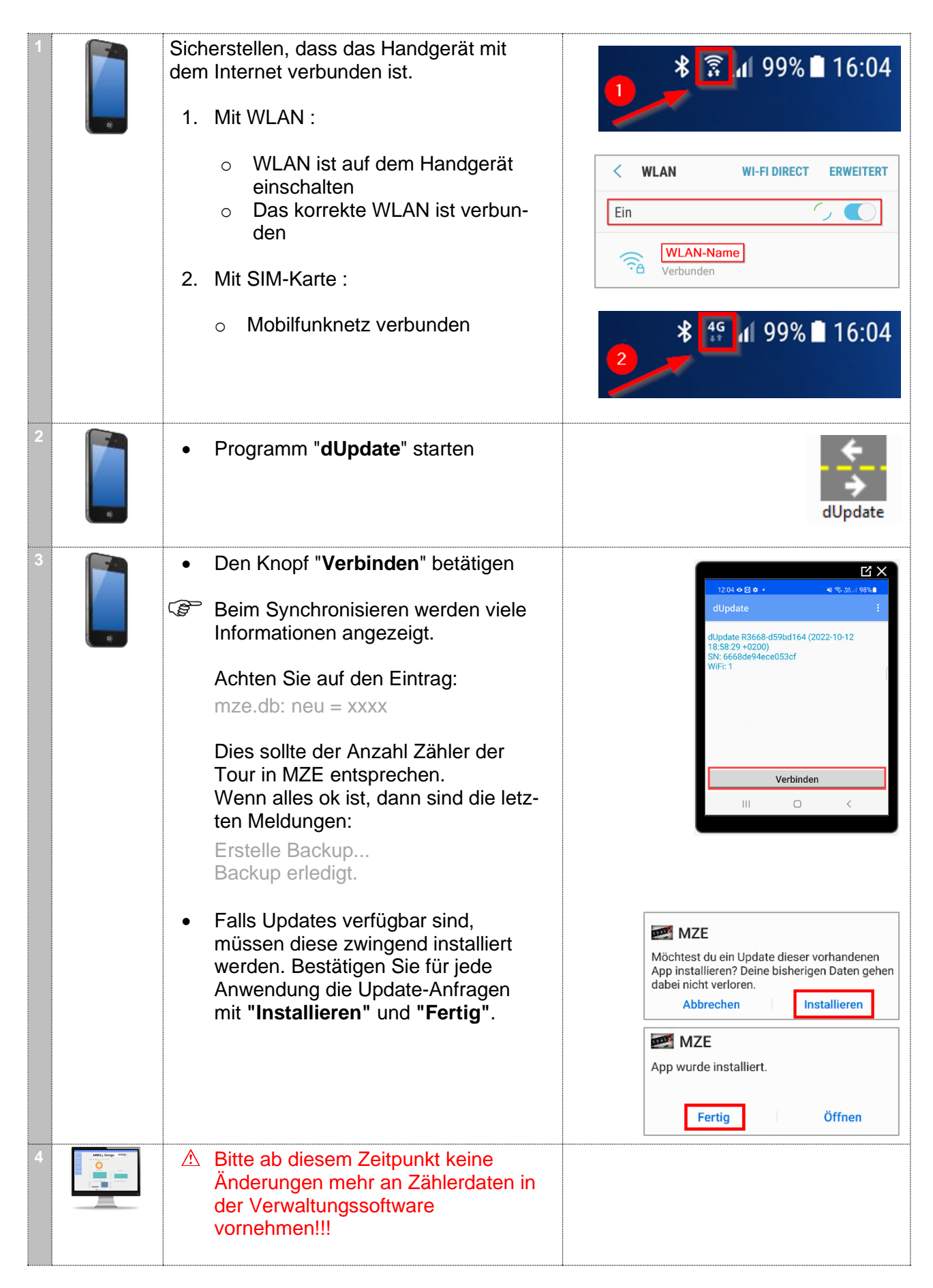

# 3 Ablesung

Führen Sie die Tour zur Ablesung der Zählerstände mit dem Mobiltelefon vor Ort durch.

Beziehen Sie sich für diesen Schritt auf die Kurzanleitung, die mit dem Gerät geliefert wurde und unten abgebildet ist.

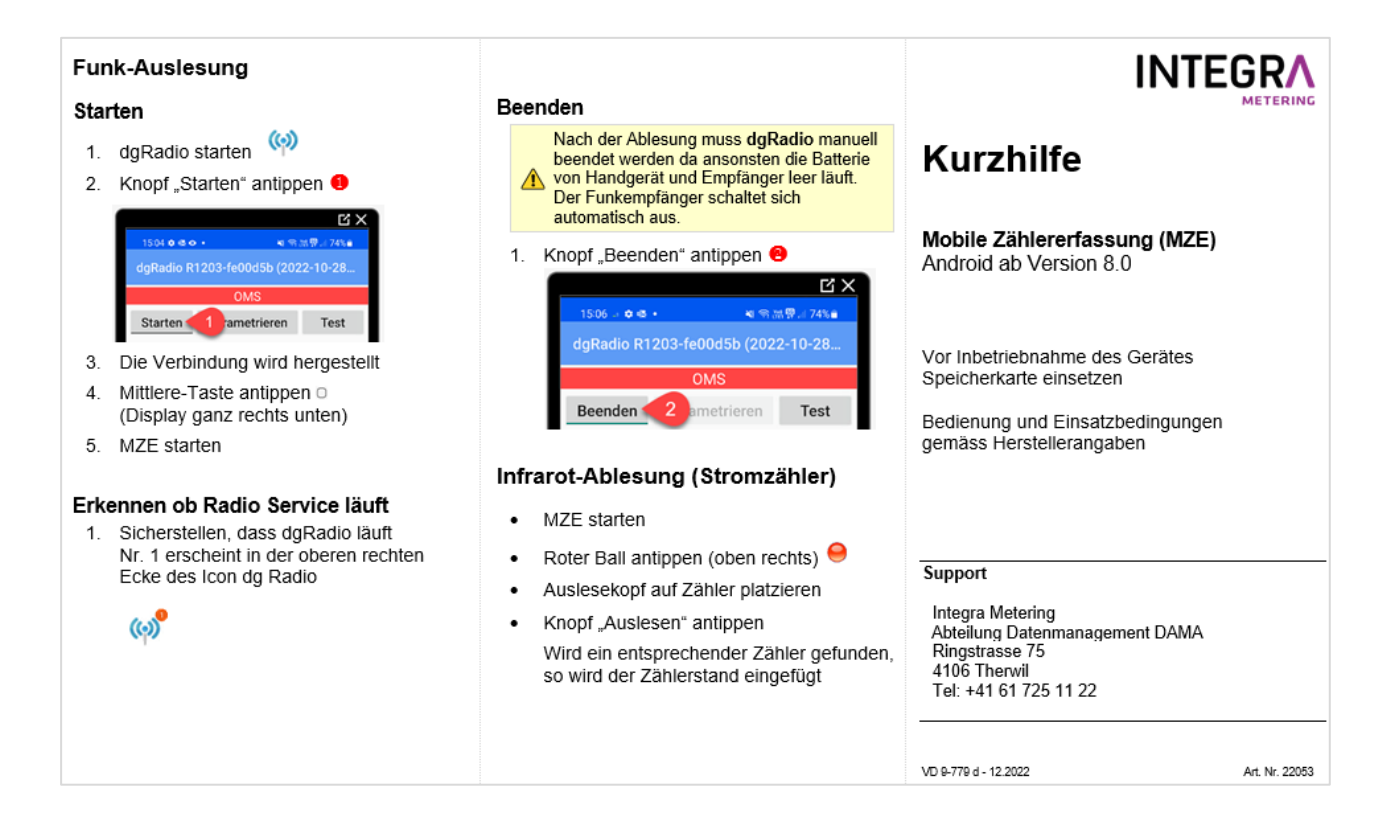

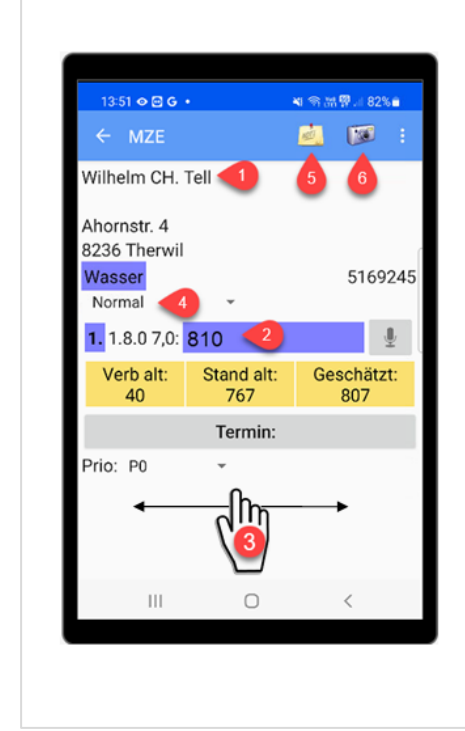

#### Hand-Ablesung

- Eintragungen und Aktionen immer durch Antippen (Finger/Stift) durchführen
- Felder e antippen und Stand eingeben
- Wert löschen durch Antippen von 🗵
- Nach der Eingabe mit dem Finger auf dem Display von rechts nach links fahren, um zum nächsten Zähler zu wechseln <sup>6</sup>
- Jeweils einen Schritt zurück gelangt man durch Antippen der Zurück-Taste < (Display oben links)</li>
- Das Programm ganz verlassen kann man mit dem "Home" Knopf (Hardwareknopf Mitte, unten)
- Abgabe einer Karte bei Abwesenheit
- Eingabe der Notiz
- Aufnahme eines Fotos

#### Navigation

- Links die Navigation auf 3 Ebenen Ort > Strassen > Hausnr.
- Rechts die Anzahl der Zähler

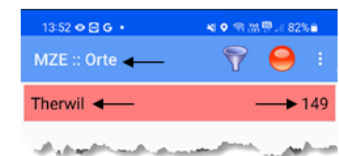

#### Filtern (offen/erledigt)

Auf Strassenübersicht Trichter antippen und gewünschten Filter auswählen

#### Suchen (aus Strassenübersicht)

- Menutaste antippen und "Suchen" wählen
- Suchtext oder Zählernummer eingeben
- Knopf <sup>Pstart</sup> antippen

#### Anz. Zähler, abgelesen, unbearbeitet

Menutaste antippen und "Über" wählen

# 4 Nach der Ablesung

### 4.1 Handgeräte mit Computer synchronisieren

Die Synchronisation kann während der Tour mehrmals durchgeführt werden. Bei jeder Synchronisierung wird eine Backup-Datei auf dem mobilen Gerät erstellt. Diese Backups sind auf maximal **9 Dateien** beschränkt. Die alten Backups werden mit den neuen überschrieben.

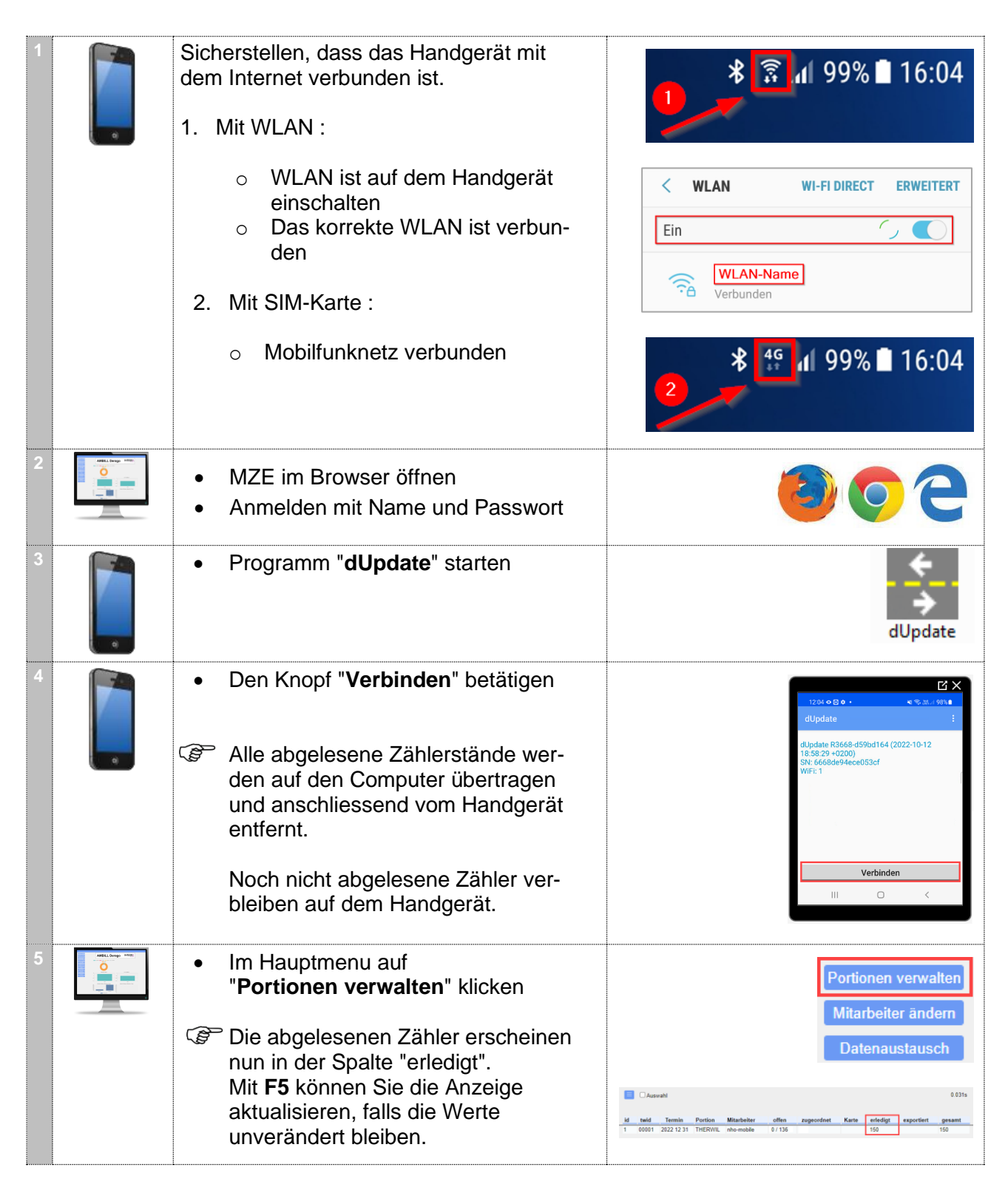

### 4.2 Portal synchronisieren

Dieser Punkt betrifft **nur Kunden**, deren Nutzer ihre Zählerstände **über das derago-Portal** eingeben können.

Wenn Sie nicht betroffen sind, fahren Sie bitte mit Punkt 4.3 fort

| 1 | Addit Goop Internet | <ul> <li>Im Hauptmenu auf</li> <li>"Datenaustausch" klicken</li> </ul>   | Portionen verwalten<br>Mitarbeiter ändern                                             |
|---|---------------------|--------------------------------------------------------------------------|---------------------------------------------------------------------------------------|
|   |                     |                                                                          | Datenaustausch<br>Auswertungen                                                        |
|   |                     | Auf « Erfasste Zählerstände von<br>derago-Server einlesen »              | Interneterfassung                                                                     |
|   |                     |                                                                          | Daten zu derago-Server übertragen<br>Erfassta Zählerstände von derago-Server einlesen |
|   |                     | <ul><li>Datenzähler werden alle</li><li>2 Stunden aktualisiert</li></ul> | Emose Editoriande fon de ago denter entesen                                           |

### 4.3 Zählerstände aus MZE exportieren

| 1 | <ul> <li>Im Hauptmenu auf<br/>"Datenaustausch" klicken</li> </ul>                                                                                | Portionen verwalten<br>Mitarbeiter ändern<br>Datenaustausch<br>Auswertungen                                                                                                    |
|---|----------------------------------------------------------------------------------------------------|----------------------------------------------------------------------------------------------------|
| 2 | <ul> <li>Auf "Daten zu Abrechnungssystem<br/>zurück übertragen" klicken</li> </ul>                                                               | Daten zu Abrechnungssystem zurück übertragen<br>Daten zu Abrechnungssystem zurück übertragen                                                                                             |
|   | <ul> <li>Frage mit "OK" bestätigen</li> </ul>                                                                                                    | Wollen Sie jetzt Daten exportieren?                                                                                                    |
|   | <ul> <li>Bestehende Export-Dateien im<br/>Transfer-Verzeichnis werden<br/>überschrieben!</li> <li>Stellen Sie sicher, dass alle zuvor</li> </ul> | Name Geändert Größe + X<br>Derago an Verwaltung<br>Verwaltung an Derago<br>2023-04-25 08 50:19<br>Verwaltung an Derago<br>2023-04-25 08 44 37<br>iiii iiiii<br>iiiiiiiiiiiiiiiiiiiiiiiii |
|   | exportierten Daten bereits<br>weiterverarbeitet wurden.                                                                                          |                                                                                                    |
| 3 | <ul> <li>Kontrolle ob alle erwarteten Zähler<br/>exportiert wurden</li> </ul>                                                                    | Plugin : Derago Export V4.100.1 erledigt.<br>Gesamtdauer: 0.830s<br>1/1 Pakete<br>1507 150 Zahler/Zählwerke<br>▼ Details<br>Zurück                                                       |

# 5 Verrechnung

5.1 Ablesedaten zurück in Verwaltungssoftware importieren

| 1 |   | <ul> <li>Im Hauptmenu auf<br/>"Datenaustausch" klicken</li> </ul>                             | Portionen verwalten<br>Mitarbeiter ändern<br>Datenaustausch<br>Auswertungen                                                                                                    |
|---|---|-----------------------------------------------------------------------------------------------|----------------------------------------------------------------------------------------------------|
| 2 |   | <ul> <li>Auf "Transfer-Verzeichnis öffnen"<br/>klicken</li> </ul>                             | Sonstiges<br>Transfer-Verzeichnis öffnen<br>OMS Funkschlüssel importieren                                                                                                    |
| 3 |   | <ul> <li>Auf Ordner</li> <li>"Derago an Verwaltung" klicken</li> </ul>                        | Name         Geändert         Größe         +         X           Darago an Verwaltung         2023-04-25 09 50 19         Implementation         Implementation |
| 4 |   | <ul> <li>Datei(en) mittels blauem Pfeil<br/>auf den Computer herunterladen</li> </ul>         | Vame Geandert Große + X                                                                                                    |
|   |   | <ul> <li>Merken Sie sich den Ordner in den<br/>Sie die Datei heruntergeladen haben</li> </ul> | Reports 20/24/90-10-15:35:17     I 200_180509 bit 200240-010-15:25: 00000                                                                                                    |
| 5 |   | Vor dem Import in die Verwaltungssoftw<br>der Dateien in einem Verzeichnis Ihrer              | ware empfehlen wir Ihnen, eine Kopie<br>Organisation zu sichern.                                                                                                    |
|   |   | <ul> <li>Importieren Sie die Daten in die Verwal<br/>stellung durchzuführen.</li> </ul>       | ltungssoftware, um die Rechnungs-                                                                                                    |
|   | Ē | Bitte konsultieren Sie hierfür ihre Dokur<br>Support der Verwaltungssoftware.                 | mentation oder kontaktieren Sie den                                                                                                    |

# Notizen

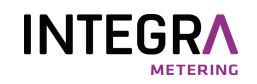